# PRÊMIO ANAMATRA DE DIREITOS 2022

**NO MUNDO DO TRABALHO** 

**TUTORIAL PARA INSCRIÇÃO** 

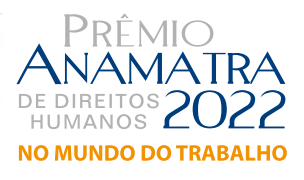

0

Após clicar no botão **Inscreva-se Aqui**, siga o Passo-a-Passo para acessar o Google Forms e iniciar a sua inscrição.

Po

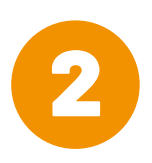

Caso você tenha uma conta Google, basta inserir o e-mail e a senha para acessar o formulário. (em alguns casos, como o participante já estava logado no seu computador, então aparecerá diretamente o formulário de inscrição diretamente). OU caso o participante não tenha e-mail do Google será necessário criar o mesmo, clicando no botão Cria conta e seguindo as orientações.

| (                                              | Google          |                   |   |
|------------------------------------------------|-----------------|-------------------|---|
| Fa                                             | zer login       |                   |   |
| Prosseguir pa                                  | ra Formulários  | Google            |   |
| E-mail ou telefone                             |                 |                   | _ |
| 1                                              |                 |                   |   |
| Esqueceu seu e-mail?<br>Não está no seu comput | ador? Use o moc | lo visitante para | 1 |
| fazer login com privacida                      | ade. Saiba mais |                   |   |
| Criar conta                                    |                 | Próxima           |   |
|                                                |                 |                   |   |
|                                                |                 |                   | 4 |

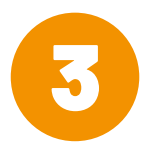

#### Preencha todos os campos obrigatórios da primeira página.

(Nome, empresa/instituição, endereço, cidade, UF, cep, telefone com DDD, e-mail, biografia/histórico (texto limitado a 2.000 caracteres), período ou data de realização do trabalho (mês/ano) e indique se é titular da inscrição OU o responsável pela inscrição)

| 5                                                          |  |
|------------------------------------------------------------|--|
| Leia atentamente e insira os dados do titular do trabalho. |  |
| *Obrigatório                                               |  |
| Nome *                                                     |  |
| Sua resposta                                               |  |
|                                                            |  |
| Empresa/instituição (se for o caso) *                      |  |
| Sua resposta                                               |  |
| Endereço *                                                 |  |
|                                                            |  |

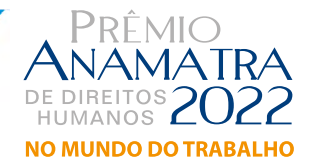

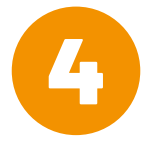

Caso NÃO seja o titular da inscrição, selecione a opção indicada e clique no botão "Próxima".

| Titular do tr | abalho inscrito?  | *                |     |  |
|---------------|-------------------|------------------|-----|--|
| O Sim, sou    | u titular         |                  |     |  |
| O Não, so     | u apenas responsá | ável pela inscri | ção |  |
| Part days     |                   |                  |     |  |
| Proxima       |                   |                  |     |  |

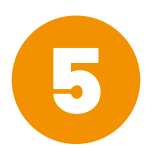

Sendo o responsável pela inscrição, a próxima página do formulário contemplará os campos para preenchimento dos seus dados. Preencha todos os campos e clique no botão "Próxima".

| Inscrição Prêmio DH<br>*Obrigatório |  |
|-------------------------------------|--|
| Dados do responsável pela inscrição |  |
| Insira seus dados corretamente.     |  |
| Nome *                              |  |
| Sua resposta                        |  |
| Endereço *                          |  |
| Sua resposta                        |  |

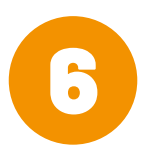

Se você é o titular da inscrição, selecione a opção indicada e clique no botão "Próxima".

| Sim, sou tit  | ular                                           |  |
|---------------|------------------------------------------------|--|
| 🔵 Não, sou ap | penas res <mark>ponsável pela inscrição</mark> |  |
|               |                                                |  |

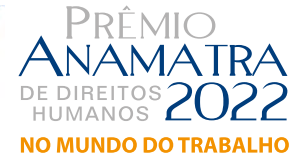

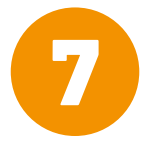

Para dar continuidade à inscrição é necessário Ler e Concordar com a Política de privacidade e Segurança da Anamatra.

| 'olítica de privacidade e Segu                              | irança *                                                                                 |
|-------------------------------------------------------------|------------------------------------------------------------------------------------------|
| Concordo com a Política de p<br>https://www.anamatra.org.br | privacidade e Segurança da Anamatra. Leia na íntegra:<br><u>/politica-de-privacidade</u> |
|                                                             |                                                                                          |

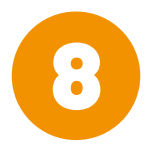

A etapa seguinte será escolher a categoria em que deseja concorrer. Assinale uma delas e não esqueça que, na categoria Imprensa, será necessário optar, também, por uma subcategoria. Marque o item do Termo de Responsabilidade e clique no botão "Próxima".

| Em   | qual categoria irà concorrer? *                                                                                                    |  |
|------|----------------------------------------------------------------------------------------------------|--|
| 0    | Categoria Cidadă                                                                                                    |  |
| О    | Categoria Programa Trabalho, Justiça e Cidadania                                                                                     |  |
| 0    | Categoría Imprensa                                                                                                    |  |
| Terr | mo de responsabilidade *<br>Declaro estar ciente do inteiro teor do regulamento e manifesto expressa e<br>incondicional concordância |  |

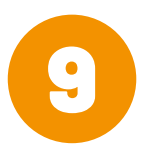

A próxima etapa consiste na inclusão, por meio de **link** ou **upload de arquivo**, da documentação comprobatória referente à sua inscrição. Verifique atentamente nos itens 5 e 6 do regulamento como isso deverá ser realizado. Lembre-se de que, uma vez em que o formulário for preenchido e enviado, não será mais possível fazer edição de texto em nenhum campo e nem nos arquivos e/ou *links* encaminhados.

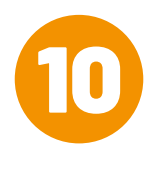

Os documentos inseridos por meio de *upload* devem ser **nomeados** com o **primeiro e último nome do participante**, no caso de pessoa física, **OU** com o **nome da instituição**, no caso de pessoa jurídica, seguidos da **categoria/ subcategoria (no caso de Imprensa)**, como mostra o exemplo abaixo.

Exemplos:

ONGEntardecerDeSorrisos.CategoriaCidada JoaoFerreira.Imprensa.Televisao

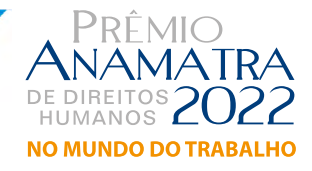

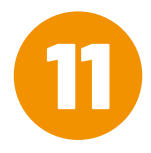

Para inserir um arquivo, basta clicar no link, conforme imagem .

Obs: Caso não tenha arquivo em PDF para upload, apenas link, digite nos campos abaixo e digite Enviar.

| Categoria (                | idadã                                                                                                    |
|----------------------------|----------------------------------------------------------------------------------------------------|
| Os arquivos<br>pessoa físi | em PDF deverão ser nomeados com o primeiro e último nome do participante, no caso de<br>a, ou com o nome da instituição, no caso de pessoa jurídica, seguidos da categoria. |
| Poderão se<br>Cada arqui   | realizados uploads de até 5 (cinco) arquivos, exclusivamente no formato PDF, por inscrição<br>o não deverá exceder o tamanho de 10 MB.                                      |
| Lembre-se:                 | o envio é limitado a cinco links/arquivos por inscrição.                                                                                                    |
|                            |                                                                                                    |
| Envie of                   | s) seu(s) arquivo(s) - Categoria Cidadã                                                                                                    |
| 1 Ad                       | cionar arquivo                                                                                                    |
|                            |                                                                                                    |

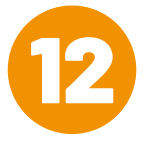

Para incluir *links*, basta copiar e colar o *link* desejado ou até mesmo digitá-lo no campo indicado.

Obs.: a inclusão de links está limitada a 5 (cinco), sendo um link por campo, mas não é obrigatório preencher todos os campos.

| 1. Insira o link (se for o caso) |  |  |
|----------------------------------|--|--|
| Sua resposta                     |  |  |
| 2. Insira o link (se for o caso) |  |  |
| Sua resposta                     |  |  |
| 3. Insira o link (se for o caso) |  |  |
| Sua resposta                     |  |  |
| 4. Insira o link (se for o caso) |  |  |
| Sua resposta                     |  |  |
| 5. Insira o link (se for o caso) |  |  |
| Cup responses                    |  |  |

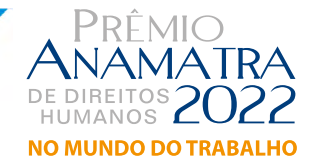

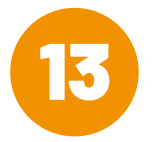

Após inserir os *links* e/ou fazer o upload dos arquivos, vá até o final da página e clique no botão "Enviar".

| Sua resposta |  |
|--------------|--|
|              |  |
|              |  |

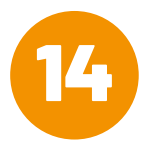

Você verá a mensagem abaixo e também receberá outra no endereço de e-mail indicado no formulário, confirmando o recebimento da sua inscrição.

#### Inscrição Prêmio DH

Sua inscrição foi efetuada com sucesso! Você receberá a confirmação de sua inscrição no e-mail cadastrado. Para quaisquer dúvidas, entre em contato com a Anamatra através do email <u>premiodh@anamatra.org.br</u>. Para saber informações sobre datas dos Resultados e da Premiação, clique na aba Resultados do menu principal. Boa sorte! Realização:

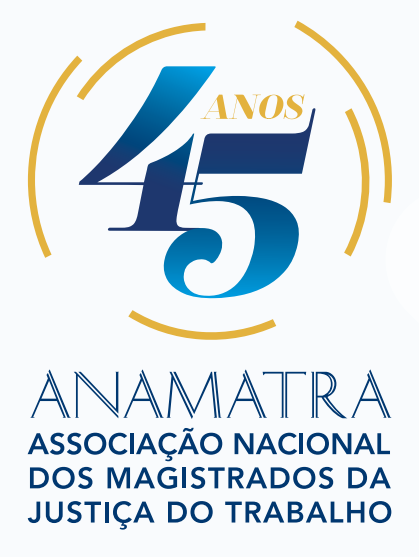

www.anamatra.org.br